# **TeamConnect** Network and IT configuration

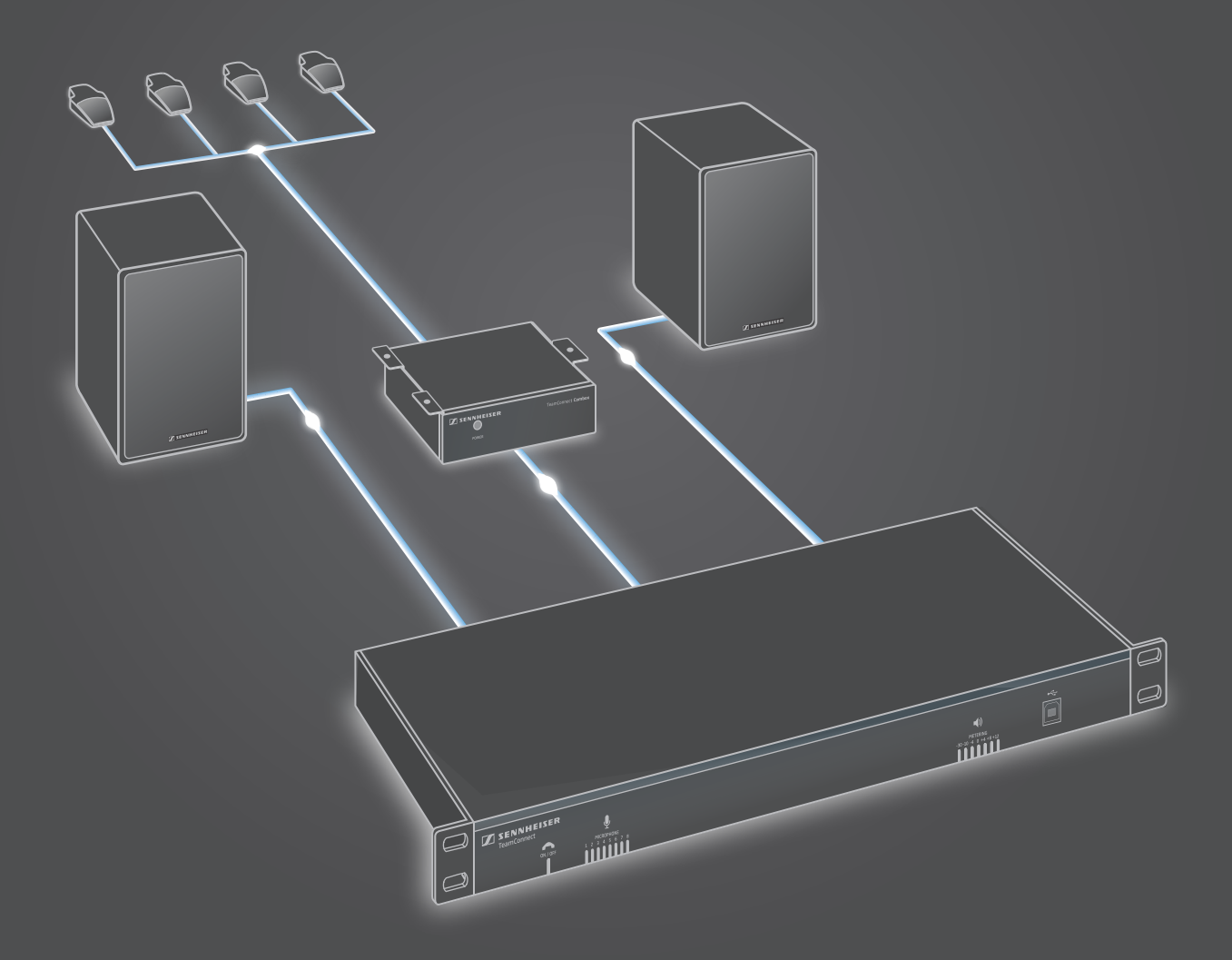

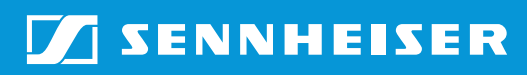

TI IS-1007 v1.0

# Contents

| Introduction                                                                                      | .3                            |
|---------------------------------------------------------------------------------------------------|-------------------------------|
| Configuration and connection possibilities                                                        | .4                            |
| System configuration                                                                              | .5                            |
| Network information<br>Core network settings<br>Ports and protocols                               | . <b>7</b><br>7<br>7          |
| Configuring the SL TeamConnect CU1                                                                | .8                            |
| The dialer<br>The browser-based dialer<br>The mobile dialer iOS App<br>Settings and configuration | . <b>11</b><br>11<br>12<br>12 |

# Introduction

This document is an addition to the **TeamConnect instruction manual**. The instruction manual is available for download on the TeamConnect product page at **www.sennheiser.com** and provides detailed information on how to set up, connect and configure the complete TeamConnect system.

This network and IT configuration document includes additional technical information which is required to set up and configure the network availability of the TeamConnect system in your corporate IT infrastructure.

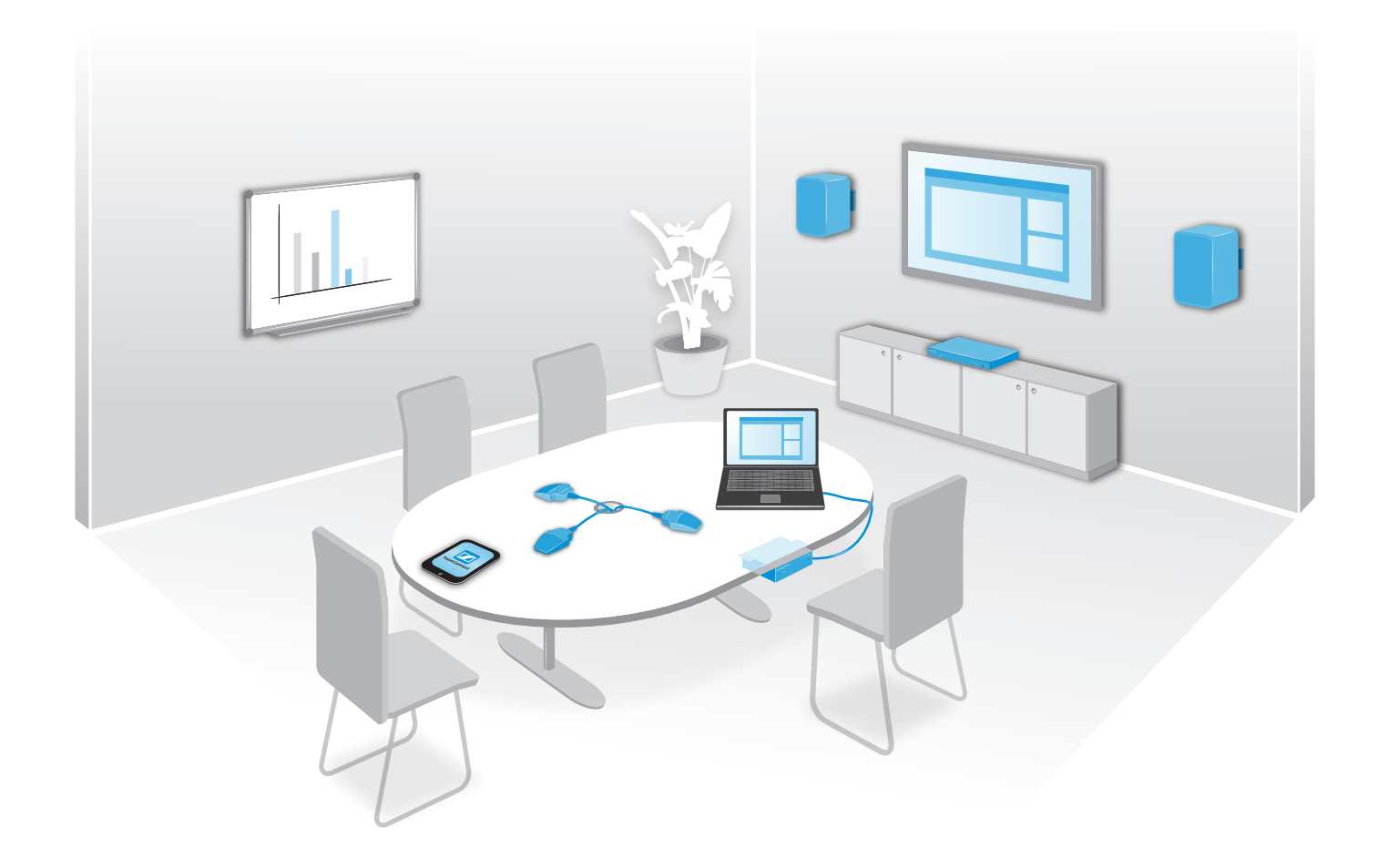

## Configuration and connection possibilities

# Connecting a computer for configuring the system

For configuring the SL TeamConnect CU1 you need a computer with the Configuration Manager software installed. Please note that you need administrator rights for installing and using the Configuration Manager software.

There are three possibilities to connect the computer to the SL TeamConnect CU1:

- via the USB port at the front of the SL TeamConnect CU1
- via the RS-232 port at the back of the SL TeamConnect CU1
- via an Ethernet connection

For the initial configuration of an SL TeamConnect CU1 we recommend connecting the computer directly to the SL TeamConnect CU1 via the USB port at the front of the SL TeamConnect CU1 using the supplied USB cable.

# System configuration

The following illustration provides a schematic overview of the components and connections of the TeamConnect system. The components highlighted in orange must be accessible for the user in the meeting room. The components highlighted in blue form the system infrastructure.

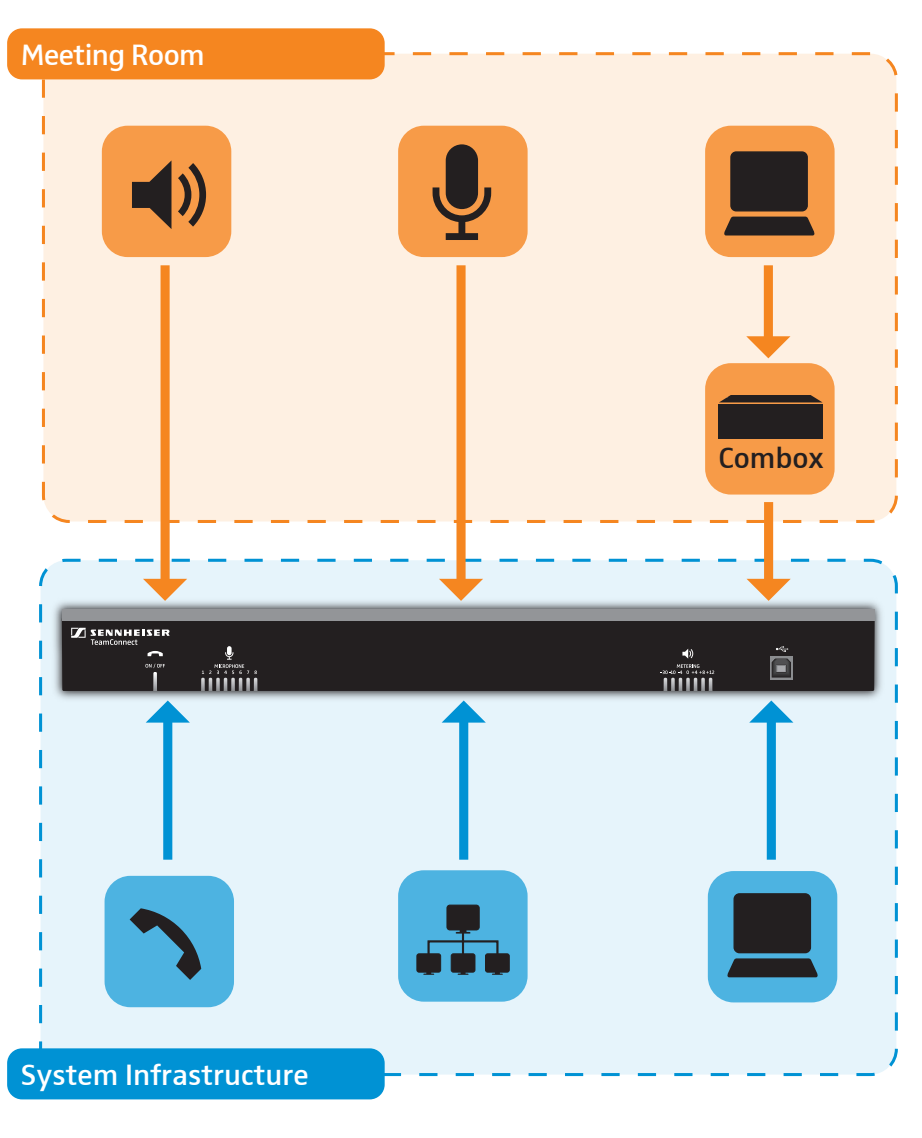

| Component | Explanation                                                                                                    |
|-----------|----------------------------------------------------------------------------------------------------|
|           | <b>Telephone connection</b> : The SL TeamConnect CU1 must be connected to an analog telephone network or system.                                                                                                    |
|           | <b>Network connection</b> : The SL TeamConnect CU1 must<br>be connected to your corporate network infrastructure.<br>Information about performing the network configuration<br>is contained in this document and in the TeamConnect<br>instruction manual. |
|           | <b>Admin computer</b> : The TeamConnect system is configured<br>on a computer with admin rights which is connected to the<br>SL TeamConnect CU1 via USB, Ethernet or RS-232.                                                                               |

| Component | Explanation                                                                                                    |
|-----------|----------------------------------------------------------------------------------------------------|
| <b>()</b> | <b>Loudspeakers</b> : The speakers need to be installed in<br>the meeting room. For further information refer to the<br>instruction manuals of the TeamConnect system and the<br>Sennheiser SL Loudspeaker 52 A.                                                                                                    |
| Ļ         | <b>Microphones</b> : The microphones need to be installed in<br>the meeting room. For further information refer to the<br>instruction manuals of the TeamConnect system and the<br>Sennheiser SpeechLine IS Microphones series.                                                                                       |
| Combox    | <b>TeamConnect Combox</b> : The SL TeamConnect CB1 needs<br>to be installed in the meeting room. It can be used by<br>the conference participants to connect their computers<br>or mobile devices. For further information on the<br>TeamConnect Combox refer to the instruction manual of<br>the TeamConnect system. |
|           | <b>User computer</b> : This computer can be any computer of the conference participants in the meeting room. It is connected to the SL TeamConnect CB1 and cannot be used for configuring the system.                                                                                                    |

# Network information

This chapter gives an overview of the main IT features and functionalities of the TeamConnect system. It also indicates the default settings of these features and functionalities.

### Core network settings

| Setting               | Default                                                         | Remarks                                                                                                    |
|-----------------------|-----------------------------------------------------------------|----------------------------------------------------------------------------------------------------|
| IPv4 configuration    | DHCP enabled                                                    | <ul> <li>network settings can be configured manually</li> <li>IPv6 is not supported</li> </ul>                                                                                                    |
| Device name settings  | <ul><li>NetBIOS enabled</li><li>DNS client disabled</li></ul>   | <ul> <li>default host name = TEAMCONNECT-XY</li> <li>XY will be the last two characters of the device's physical network address (MAC address)</li> <li>access to DNS server must be allowed</li> </ul> |
| NTP client            | • disabled                                                      |                                                                                                    |
| Security              | • IP filters for network access not configured                  | <ul><li>up to 4 IP filters can be defined</li><li>802.1X is not provided internally</li></ul>                                                                                                    |
| Administrator account | <ul><li>user name: Admin</li><li>password: Sennheiser</li></ul> | <ul> <li>not needed for serial/USB connections</li> </ul>                                                                                                    |

### Ports and protocols

| Port | Direction        | Protocol | Description                                                                                                    |
|------|------------------|----------|----------------------------------------------------------------------------------------------------|
| 6972 | Inbound/outbound | UDP      | <ul> <li>used for TeamConnect device detection<br/>within the network segment</li> <li>responds to UDP broadcasts sent by iOS<br/>dialer and Configuration Manager software</li> </ul>                                                                                           |
| 23   | Inbound          | TCP/IP   | Telnet-based control protocol used by the<br>Configuration Manager software, the iOS App<br>and third party devices, e.g. AMX, Crestron, etc.<br>(the Media Control Protocol for media control<br>systems is available on the TeamConnect<br>product page at www.sennheiser.com) |
| 80   | Inbound          | TCP/IP   | HTTP-based control protocol (used by the browser-based dialer application)                                                                                                    |

### Configuring the SL TeamConnect CU1

This chapter describes how the IT relevant settings of the SL TeamConnect CU1 are configured in the Configuration Manager software.

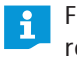

For further information on connecting cables to the SL TeamConnect CU1 refer to the TeamConnect instruction manual on the TeamConnect product page at www.sennheiser.com.

To adjust the IT relevant configuration of the SL TeamConnect CU1:

- Install the Configuration Manager software on your computer.
- Connect your computer to the SL TeamConnect CU1.
- Start the Configuration Manager software.

The **Connections** list on the left of the screen displays all available SL TeamConnect CU1 devices. The icons indicate the type of connection:

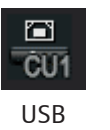

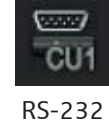

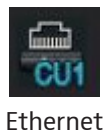

Click on the icon of the desired SL TeamConnect CU1.

The connection to the SL TeamConnect CU1 is established and the configuration screen of the device opens.

| Configuration Manager 1.0     | Online - (Not Saved)                |                                |                       |                 | - 0 <b>- X</b> |
|-------------------------------|-------------------------------------|--------------------------------|-----------------------|-----------------|----------------|
| ile Configuration Preset Tool | ls Help                             |                                |                       |                 |                |
|                               |                                     |                                |                       |                 |                |
| Connections                   |                                     |                                |                       |                 |                |
|                               | Mic Input 1                         |                                | Mixer Console         |                 | Output 1       |
| (2777)                        | Mic Input 2                         |                                |                       |                 | Output 2       |
| CU1                           | Mic Input 3                         | Iliaa                          |                       | - Second second | Output 3       |
| TEAMCONNECT-1                 | Mic Input 4                         | mics                           |                       | Outputs         | Output 4       |
|                               | Mic Input 5                         |                                |                       | ↔               | Output 5       |
|                               | Mic Input 6                         |                                |                       |                 | Output 6       |
| TEAMCONNECT-2                 | Mic Input 7                         |                                |                       |                 | Output 7       |
|                               | Mic Input 8                         |                                |                       |                 | Output 8       |
|                               | Drosossies A                        | Processing                     | ···· ·                |                 |                |
|                               | Processing A                        |                                |                       | Telco           | Telco TX       |
|                               | Processing B                        | •                              |                       | C.C.            | Telco BX       |
|                               | Processing C                        |                                |                       |                 |                |
|                               |                                     |                                |                       |                 |                |
|                               |                                     |                                |                       |                 |                |
|                               | Line Input 1                        | Inputs                         |                       | COM Settings    | USBIX          |
|                               | Line input 1                        |                                |                       | •               | USBRX          |
|                               | Line input 2                        |                                |                       |                 | Headset TX     |
|                               |                                     |                                |                       |                 | Headset RX     |
|                               |                                     |                                |                       |                 |                |
|                               |                                     |                                | Presets Commun        | nications       |                |
|                               |                                     |                                | ••• 🔛 🖌               | <u> </u>        |                |
|                               |                                     |                                |                       |                 |                |
|                               |                                     |                                |                       |                 |                |
| Last Preset:                  | Communications: - (RS-232) Telephon | e in Use: — Mic Mute/Gating: 1 | - 2- 3- 4- 5- 6- 7- 1 | ]—              |                |

The IT relevant settings are adjusted in the **Communications** configuration menu.

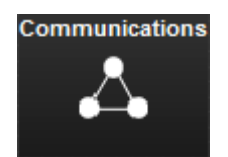

To open the Communications configuration menu:

Click on the Communications icon in the configuration screen.
 The Communication Settings configuration window opens.

The **Communication Settings** configuration window has two tabs where you can adjust the following settings.

#### Networking tab

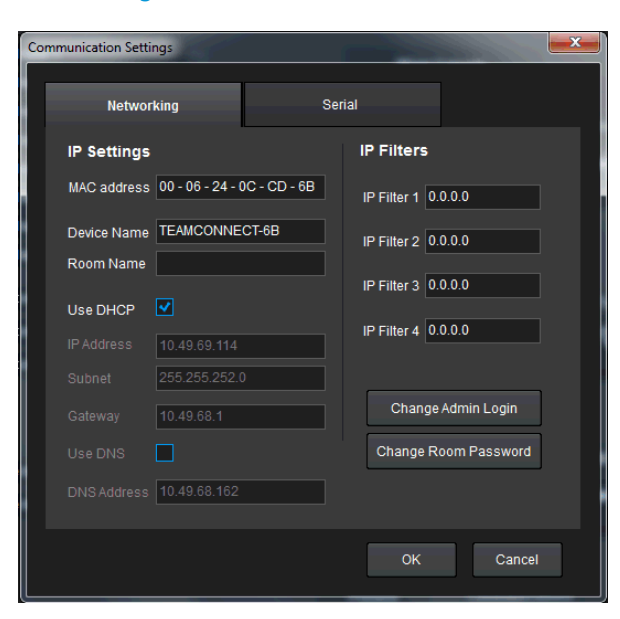

| Option                           | Setting                                                                                                    |
|----------------------------------|----------------------------------------------------------------------------------------------------|
| MAC address                      | Indicates the MAC address of the SL TeamConnect CU1                                                                                                    |
| Device Name                      | Defines the host name of the respective<br>SL TeamConnect CU1 device in the network.<br>The device name is also used to access the<br>browser-based dialer (see page 11) and for<br>manual connection in the iOS App (see page<br>12).<br>Example:<br>• Device Name: <b>TEAMCONNECT-123</b><br>• Address of browser-based dialer:<br>http://TEAMCONNECT-123 |
|                                  | Character restrictions:                                                                                                    |
|                                  | <ul> <li>allowed characters: A-Z (upper case), 0-9, -</li> <li>max. 15 characters</li> </ul>                                                                                                    |
| Room Name                        | Defines the room name required to identify the<br>respective SL TeamConnect CU1 in the mobile<br>dialer iOS App when UDP or XML is selected as<br>the connection method (see page 12).                                                                                                    |
|                                  | Character restrictions:                                                                                                    |
|                                  | <ul><li> all standard western characters</li><li> max. 32 characters</li></ul>                                                                                                    |
| Use DHCP                         | Defines if a DHCP server should be used to obtain an IP address or if the IP address is defined statically.                                                                                                    |
| IP Address / Subnet /<br>Gateway | Displays the IP address, subnet and gateway<br>when DHCP is enabled or allows manual<br>configuration if DHCP is disabled.                                                                                                    |
| Use DNS                          | Defines if a domain name system is used for static IP addresses.                                                                                                    |
| DNS Address                      | Defines the address of the DNS server.                                                                                                    |

| Option               | Setting                                                                                                    |
|----------------------|----------------------------------------------------------------------------------------------------|
| IP Filters           | Defines up to 4 IP filters. If an IP filter is defined, only the devices with the IP addresses entered in the <b>IP Filters</b> area can connect to the SL TeamConnect CU1 via a (W)LAN connection.                                          |
| Change Admin Login   | Defines the user name and password required<br>to access the SL TeamConnect CU1 via a<br>(W)LAN connection in the Configuration<br>Manager software.<br>Character restrictions:<br>• all standard western characters<br>• max. 12 characters |
| Change Room Password | Defines the room password required to access<br>the meeting room in the mobile dialer iOS App<br>and the browser-based dialer.<br>Character restrictions:<br>• all standard western characters<br>• max. 12 characters                       |

Some changes might require a reboot of the SL TeamConnect CU1. During the reboot the audio signals are interrupted.

#### Serial tab

i

| Communication Settings |          |        | <b>x</b> |
|------------------------|----------|--------|----------|
| Networking             |          | Serial |          |
| Control Port           |          |        |          |
| Baud Rate              | 57600 🝷  |        |          |
| Flow Control           | <b>v</b> |        |          |
|                        |          |        |          |
|                        |          |        |          |
|                        |          |        |          |
|                        |          |        |          |
|                        |          |        |          |
|                        |          |        |          |
|                        |          | ОК     | Cancel   |
|                        |          |        |          |

| Option       | Setting                                                                                                    |
|--------------|----------------------------------------------------------------------------------------------------|
| Baud Rate    | Adjusts the data rate of the RS-232 control port (fixed settings: 8-bit, 1 stop, no parity).                               |
| Flow Control | Manages the data rate between the PC and the SL TeamConnect CU1, preventing a fast sender from outrunning a slow receiver. |

The recommended baud rate for reliable communication is 57,600 with **Flow Control** enabled.

## The dialer

There are two variants of the TeamConnect dialer application: the browser-based dialer and the mobile iOS App dialer.

Both dialer versions have been developped for using the TeamConnect system for teleconferencing. In order to work properly, the dialers must be able to access all SL TeamConnect CU1 devices in the network which are used for conferencing.

The dialers have the following functions:

- A keypad for dialling telephone numbers
- The possibility to run audio setting presets stored in the SL TeamConnect CU1
- Volume control
- Mic mute function
- Access to the phonebook of the SL TeamConnect CU1 (browser-based dialer and iOS App) and to the contacts stored on the device (iOS App only)

#### The browser-based dialer

The browser-based dialer is an HTML application which is served by a web server on the SL TeamConnect CU1.

#### Compatibility

- Microsoft Internet Explorer 8 or higher
- Mozilla Firefox
- Google Chrome
- Apple Safari

The browser-based dialer can be operated on computers (Mac, PC, etc.) and mobile devices (Android, iOS, etc.).

#### Working conditions

The following conditions must be met in order for the browser-based dialer to work properly:

- network access via port 80 / http protocol.
- accessibility of the SL TeamConnect CU1 via (W)LAN

### The mobile dialer iOS App

The mobile dialer is the iOS App version of the browser-based dialer.

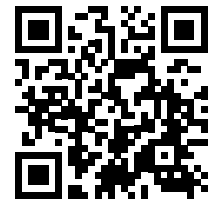

To download the App:

- Download the iOS App via the QR code on the left. or
- Download the iOS App via the following link: https://itunes.apple.com/app/teamconnect/id691162558 or
- Search for "Sennheiser TeamConnect" in the App Store.
- The App is installed on the iOS device and communicates with the SL TeamConnect CU1 via **port 23 (Telnet)**.

#### Settings and configuration

The settings of the TeamConnect App are configured in the iOS settings.

To configure the settings of the TeamConnect Dialer App:

- > Open the **Settings** menu on your iOS device.
- > Navigate to the **TeamConnect** settings menu.

You can configure the following settings:

#### **Selection Method**

The following four room selection methods are available.

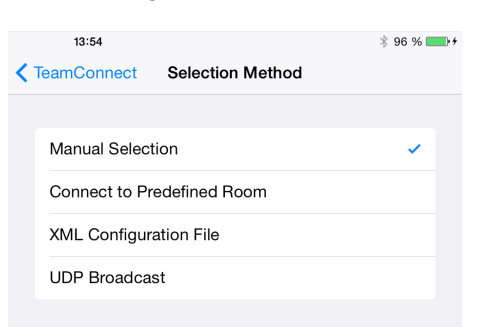

| Settings                  | TeamConnect                                                                                                    |                                                                |
|---------------------------|----------------------------------------------------------------------------------------------------|----------------------------------------------------------------|
| iCioud                    |                                                                                                    |                                                                |
| Mail, Contacts, Calendars | GENERAL                                                                                                    |                                                                |
| Notes                     | Selection Method                                                                                                    | Manual >                                                       |
| Reminders                 | Setup                                                                                                    | >                                                              |
| Messages                  | Designates how TeamConnect rooms an<br>displayed. Predefined and XML require<br>UDP Broadcast may need network hard | re discovered and<br>additional setup,<br>tware configuration. |
| FaceTime                  | EXTERNAL GALL PREFIX                                                                                                |                                                                |
| Maps                      | Prefix 0                                                                                                    |                                                                |
| Safari                    | Prefix needed to get an outside line (typ<br>environments with telephone system ins                                 | sically needed in stallations)                                 |
|                           |                                                                                                    |                                                                |
| iTunes & App Store        | INTERNATIONAL CALL PREFIX                                                                                           |                                                                |
|                           | Display Call Prefix Notice                                                                                          |                                                                |
| Music                     | Display a notice when choosing a phon                                                                               | e number from your                                             |
| Videos                    | IOS Contacts which contains + or ++.                                                                                |                                                                |
| Photos & Camera           | MISCELLANEOUS                                                                                                    |                                                                |
|                           | Disable Screen Lock                                                                                                 | $\bigcirc$                                                     |
| Game Center               | Keeps the screen active while the Team                                                                              | Connect                                                        |
|                           | application is in front (Note: consumes i                                                                           | more power).                                                   |
| Twitter                   | Demo Mode                                                                                                    | $\bigcirc$                                                     |
| Facebook                  | Allows to use the TeamConnect App wit                                                                               | thout an existing                                              |
| Flickr                    | App).                                                                                                    |                                                                |
| Vimeo                     | Legal notice                                                                                                    | >                                                              |
|                           |                                                                                                    |                                                                |
| LSP 500 PRO               |                                                                                                    |                                                                |
| TeamConnect               |                                                                                                    |                                                                |

| Option                     | Description                                                                                                    |
|----------------------------|----------------------------------------------------------------------------------------------------|
| Manual Selection           | The login information for the room<br>must be entered manually after<br>starting the App ( <b>Device Name</b> and<br><b>Room Password</b> , see "Networking<br>tab" on page 9). |
|                            | Make sure that the iPad is able to<br>connect to the SL TeamConnect CU1<br>via port 23.                                                                                         |
| Connect to Predefined Room | The App connects automatically to a predefined meeting room. The login data for the meeting room need to be specified under Setup in the App settings. See page 14.             |
| XML Configuration File     | A list of meeting rooms defined in an XML configuration file is displayed after starting the App. For further information on creating and accessing the XML file see page 15.   |

Example for a possible network structure for these three selection methods:

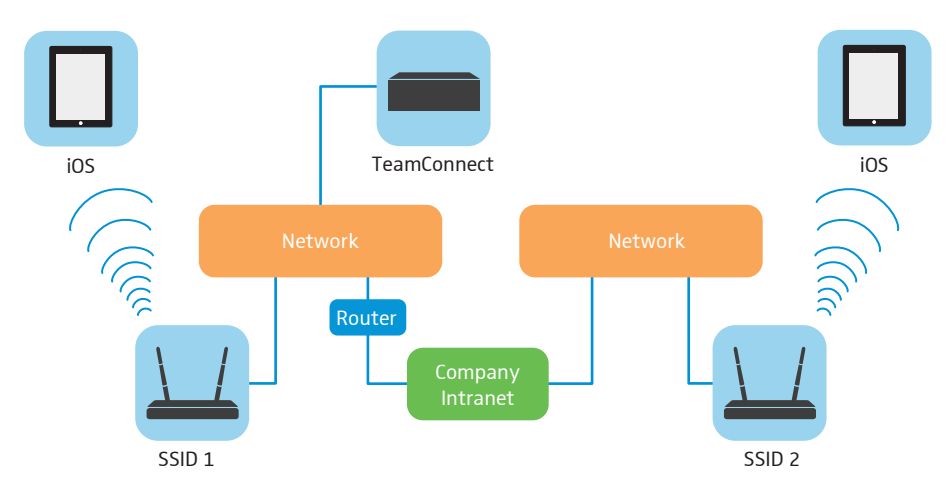

If the network consists of more than one network segment, the access across the network segments must be routed. The SL TeamConnect CU1 must be accessible from all network access points.

| Option        | Description                                                                                          |
|---------------|----------------------------------------------------------------------------------------------------|
| UDP Broadcast | A UDP broadcast is performed and all<br>available rooms are displayed after<br>starting the App.     |
|               | For this scenario, the iPad and the SL TeamConnect CU1 must be in the same network segment (subnet). |

Required network structure for this selection method:

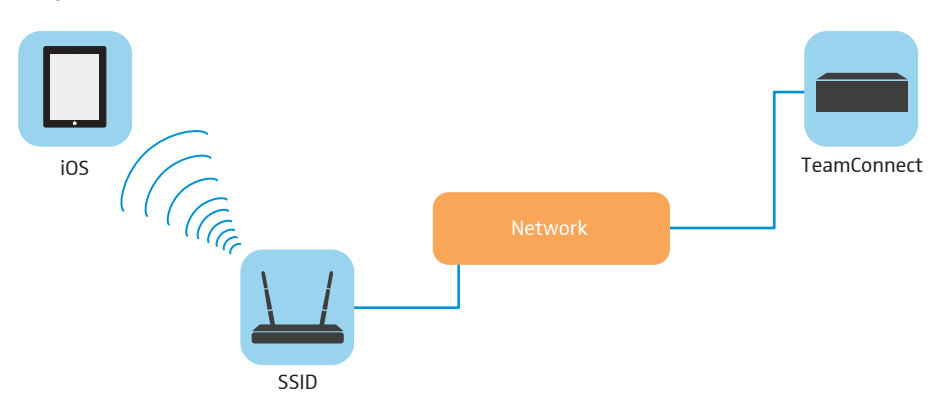

#### Setup

In the Setup menu of the App settings you can specify the details for connecting to a predefined room or to display the available rooms specified in an XML configuration file.

|   | 13:54                                                             |                                                                                  | ∦ 96 % <b>==&gt;</b> ≁                                   |
|---|-------------------------------------------------------------------|----------------------------------------------------------------------------------|----------------------------------------------------------|
| ۲ | TeamConnect                                                       | Setup                                                                            |                                                          |
|   |                                                                   |                                                                                  |                                                          |
|   | PREDEFINED RO                                                     | UM                                                                               |                                                          |
|   | IP / Device Na                                                    | me                                                                               |                                                          |
|   | Room Name                                                         |                                                                                  |                                                          |
|   | Room Passwo                                                       | ord                                                                              |                                                          |
|   | If using Predefine<br>Name (Host Name<br>TeamConnect roo<br>room. | d Room method: specify If<br>a), Room Name and Passw<br>m that should be used as | <sup>o</sup> or Device<br>rord for the<br>the predefined |
|   | XML CONFIGURA                                                     | TION FILE                                                                        |                                                          |
|   | URL ht                                                            | tp://                                                                            |                                                          |
|   | If using XML Conf<br>the TeamConnect<br>TeamConnect cor           | iguration File method: spe<br>XML configuration file. Mu<br>figuration.          | cify location of<br>ust be a valid                       |

#### Predefined Room

If **Predefined Room** is chosen as the selection method, you need to configure the following settings here:

| Option           | Explanation                                                                |
|------------------|----------------------------------------------------------------------------|
| IP / Device Name | Enter the IP address or the device name of the desired SL TeamConnect CU1. |
| Room Name        | Enter the Room Name of the desired SL TeamConnect CU1.                     |
| Room Password    | Enter the room password required to access the desired SL TeamConnect CU1. |

When the App is started, it will automatically connect to the SL TeamConnect CU1 which is specified here.

XML Configuration File If **XML configuration file** is chosen as the selection method, you need to configure the following settings here:

To create an XML configuration file for the room selection in the iOS App:

- Download the file TeamConnectConfig.xsd from the TeamConnect product page at www.sennheiser.com
- Create a new XML configuration file based on the XSD file you downloaded.
- Validate your XML configuration file against the XSD file.

Only validated XML configuration files can be processed by the App.

- Store your XML configuration file at an accessible location in your network.
- Indicate the URL of the XML configuration file in the settings of the App. After starting the App, a list of all available rooms is displayed. This is the list of all the SL TeamConnect CU1 devices specified in the XML configuration file. Both the location of the XML configuration file and the SL TeamConnect CU1 devices defined in the file must be accessible in the network for this selection method to work.

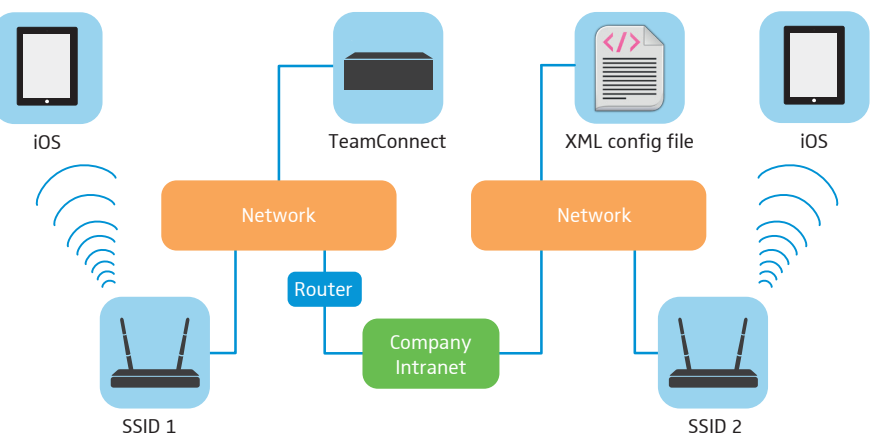

This is an example of what the XML configuration file could look like:

| <pre>&lt; cteamConnectConfig states "http://www.sennheiser.com/TeamConnect" xmlns:xsi="http://www.w3.org/2001/XMLSchema-instance<br/>xsi:schemaLocation="http://www.sennheiser.com/TeamConnect TeamConnectConfig.xsd"&gt;</pre> | •" |
|----------------------------------------------------------------------------------------------------|----|
| - <devices></devices>                                                                                                    |    |
| - <device></device>                                                                                                    |    |
| <displayname>TeamConnect Room 1</displayname>                                                                                                    |    |
| <host>tc-room-1</host>                                                                                                    |    |
|                                                                                                    |    |
| - <device></device>                                                                                                    |    |
| <displayname>TeamConnect Room 2</displayname>                                                                                                    |    |
| <host>tc-room-2</host>                                                                                                    |    |
|                                                                                                    |    |
| - <device></device>                                                                                                    |    |
| <displayname>TeamConnect Room 3</displayname>                                                                                                    |    |
| <host>tc-room-3</host>                                                                                                    |    |
|                                                                                                    |    |
| - <device></device>                                                                                                    |    |
| <displayname>TeamConnect Room 4</displayname>                                                                                                    |    |
| <host>tc-room-4</host>                                                                                                    |    |
|                                                                                                    |    |
|                                                                                                    |    |
|                                                                                                    |    |
|                                                                                                    |    |
|                                                                                                    |    |
|                                                                                                    |    |

| XML node                    | Information                                                                                                    |  |
|-----------------------------|----------------------------------------------------------------------------------------------------|--|
| <displayname></displayname> | This node contains the desciption of the SL TeamConnect CU1 device in the meeting room. It can be the same name specified as the <b>Room Name</b> in the <b>Networking</b> tab of the <b>Communication Settings</b> configuration window. However, you may also choose a different name. |  |
| <host></host>               | This node must contain the device name of the SL TeamConnect CU1 in the meeting room. It must be the exact same <b>Device Name</b> as specified in the <b>Networking</b> tab of the <b>Communication Settings</b> configuration window.                                                  |  |

#### **External call prefix**

If your corporate telephone system requires a dialling prefix for an outside line, you can indicate this prefix here.

| EXTERNAL                  | CALL PREFIX                                                                                 |
|---------------------------|---------------------------------------------------------------------------------------------|
| Prefix                    | 0                                                                                           |
| Prefix need<br>environmer | led to get an outside line (typically needed in<br>nts with telephone system installations) |

The prefix entered here will be displayed in the dialling pad of the dialer reminding the user to dial the prefix for external calls.

| Please dial a number |                  |            |
|----------------------|------------------|------------|
| For exte             | rnal call dial 0 | <b>•</b> × |
| 1                    | 2 авс            | 3 DEF      |
| <b>4</b> GHI         | 5 ж              | 6 мио      |
| 7  PQRS              | <b>8</b> TUV     | 9 wxyz     |
| *                    | 0                | #          |
| <b>F</b>             | •                | ථ          |

When choosing a contact from the local iOS contacts, the external call prefix will be added automatically.

#### International call prefix

When you select a phone number from the iOS contacts stored on your iOS device, which has a + at the beginning (e.g. +49), the + will be replaced by 00 in the dialer automatically. However, this prefix might not be supported by your local telephone provider or your telephone system.

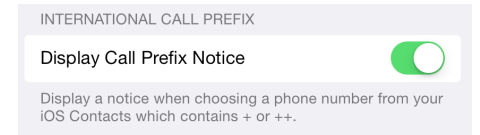

If this option is activated in the settings, the following notice will be displayed in the dialer after selecting a phone number with a + at the beginning from the iOS contacts:

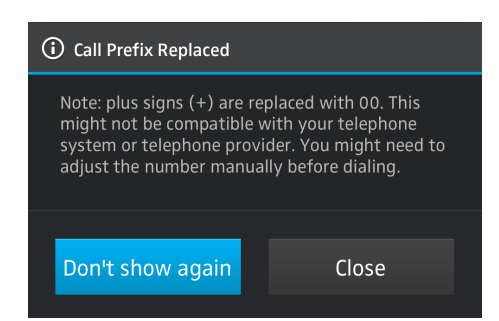

#### **Disable Screen Lock**

This function keeps the iPad from entering the screen lock while the TeamConnect application is in front.

| Disable Screen Lock                                                                              | $\bigcirc$   |
|--------------------------------------------------------------------------------------------------|--------------|
| Keeps the screen active while the TeamConnect<br>application is in front (Note: consumes more po | ot<br>ower). |
|                                                                                                  |              |

#### POSSIBLE LOSS OF CONNECTION

If a telephone connection is active in the TeamConnect application and the iPad enters the screen lock, the telephone connection will be lost.

We recommend activating this function.

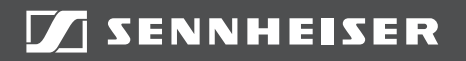

#### Sennheiser electronic GmbH & Co. KG

Am Labor 1, 30900 Wedemark, Germany www.sennheiser.com

TI IS-1007 v1.0